## <u>מבחן יישומי מחשב אקסל</u>

| Н | G       | F       | E                     | D                        | С    | В        | А       | <b>.</b> |
|---|---------|---------|-----------------------|--------------------------|------|----------|---------|----------|
|   |         |         | נה י"א <mark>4</mark> | <mark>ניונים כי</mark> ח |      |          | 1       |          |
|   |         |         |                       |                          |      |          |         | 2        |
|   | מקסימום | מינימום | ספורט                 | אנגלית                   | לשון | שם משפחה | שם פרטי | 3        |
|   |         |         | 100                   | 45                       | 65   | שבתאי    | יעקב    | 4        |
|   |         |         | 90                    | <mark>86</mark>          | 78   | שפירא    | לאה     | 5        |
|   |         |         | 95                    | 74                       | 85   | לוי      | יצחק    | 6        |
|   |         |         | 85                    | 90                       | 87   | אזולאי   | רחל     | 7        |
|   |         |         | 90                    | 90                       | 90   | אטיאס    | שרה     | 8        |
|   |         |         | 95                    | 100                      | 95   | דוידי    | רבקה    | 9        |
|   |         |         | 100                   | 92                       | 95   | כה       | אברהם   | 10       |
|   |         |         | 95                    | 68                       | 76   |          | ממוצע   | 11       |
|   |         |         |                       |                          |      |          |         | 12       |
|   |         |         |                       |                          |      |          |         | 13       |
|   |         |         |                       |                          |      |          |         | 14       |

## 1. בנה את הטבלה הבאה ב - Excel . ועצב את הטבלה בהתאמה (20 נקודות)

- חשב את עמודת מינימום והמקסימום לכל תלמיד (עמודה G ו F) (10 נקודות)
  - 3. חשב את שורת הממוצע (שורה 10) (5 נקודות)
- 4. הוסף את המקצוע אומנות בין אנגלית לספורט והקלד בו את הציונים הבאים:
  4. חוסף את המקצוע זה (10 נקודות)
  - 5. הוסף שורת מינימום ושורת מקסימום לכל מקצוע (שורות 11,12) (10 נקודות)
    - 6. עצב את התאים ללא מספרים אחרי הנקודה (5 נקודות)
- 7. מיין את שמות התלמידים לפי סדר הא' ב' של שמות המשפחה שלהם (5 נקודות)
  - 8. העתק את גיליון מספר 1 לגיליון מספר 2 ושנה את שם הגיליון ל "נקודות קיצון" (5 נקודות)
    - 9. בגיליון 2 הפעל סינון על כל הציונים שהם מעל הממוצע. ( 5נקודות)

10. בנה תרשים טורים בו ניתן לראות את תמונת המצב הכיתתית. שמות התלמידים בציר האופקי והציונים בציר האנכי בשלושת המקצועות. (10 נקודות)

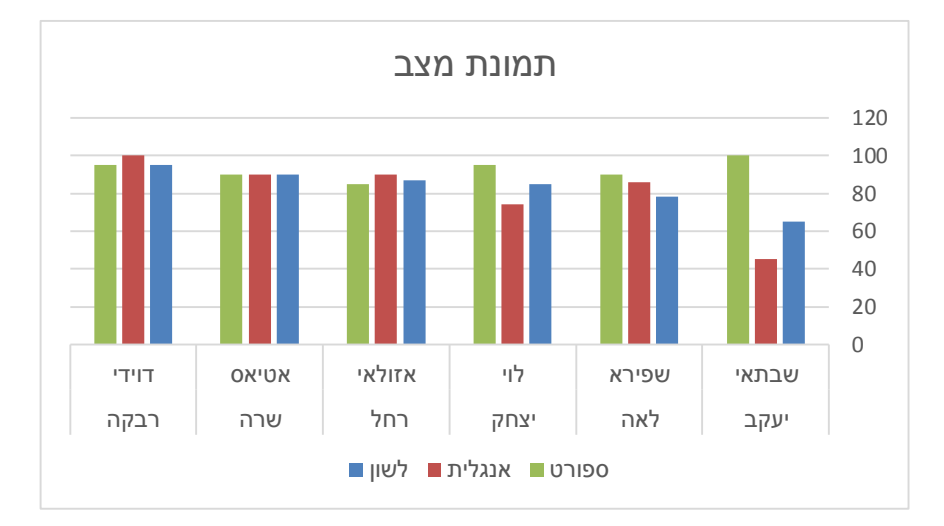

11. בנה תרשים טורים המראה את <u>ממוצע</u> הציונים בכל המקצועות. הצג אותו בגיליון

(10) נקודות) . "שנה את שם הגיליון ל

- 12. שנה את כותרת התרשים ל"ממוצע כיתתי" (5 נקודות)
- . יי אקסל (שם) תחת השם יי אקסל (שם) יי . 13. שמור את הקובץ בתיקייה

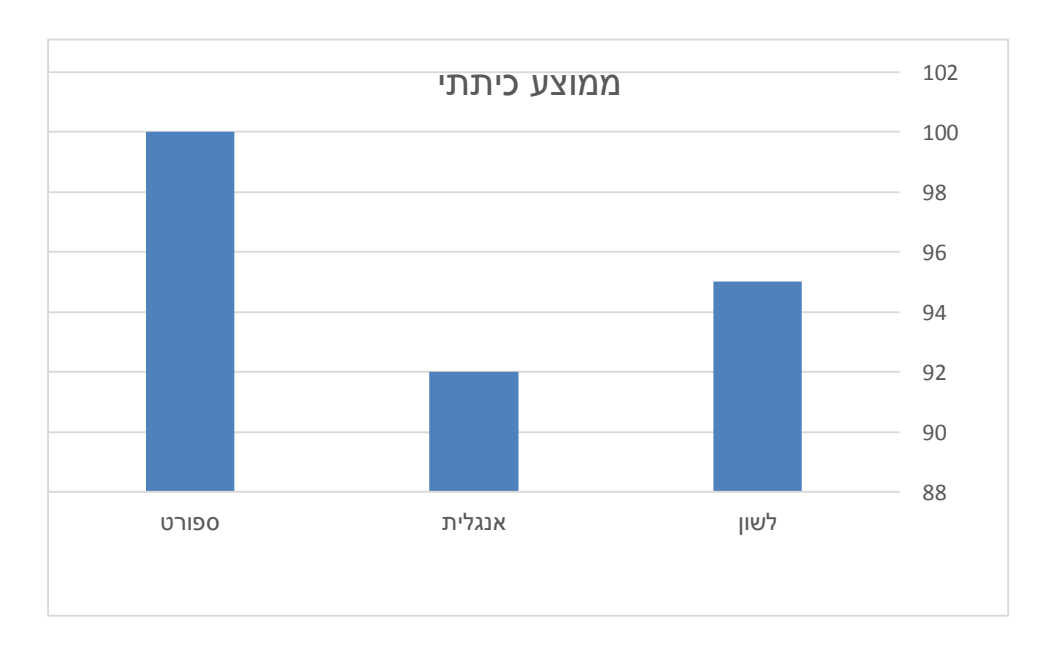

בהצלחה!